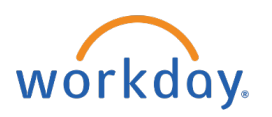

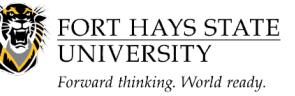

## **BUSINESS OFFICE:**

Access State of Kansas ID in Workday

## This document explains how an employee can access their State of Kansas ID in Workday.

The recommended browser for accessing Workday is Google Chrome. Mozilla Firefox and Apple Safari may also be used.

For assistance or training using these procedures, contact the FHSU Business Office, Sheridan Hall 106, at 785-628-5948 or visit <u>www.fhsu.edu/bus-off/</u>.

## Steps:

- 1. Go to <u>https://www.myworkday.com/fhsu</u> and sign in to Workday using your TigerNetID username and password.
- 2. Navigate to employee profile located in the upper-right hand corner of the home page. Click once on the cloud icon. (*Figure 1*).
- 3. Click View Profile (Figure 1).

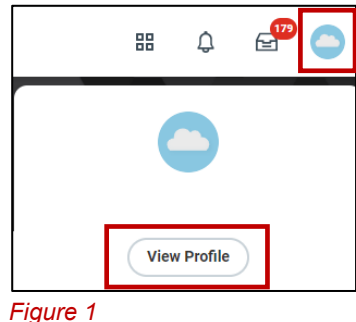

- 4. On the left-hand side of the screen, click on
- Click on the IDs tab and locate the State of Kansas ID under the Other IDs section (*Figure 2*).

| Personal             |              |                     |   |
|----------------------|--------------|---------------------|---|
| Personal Information | Ds Documents | My Job Applications |   |
| Edit                 |              |                     |   |
| Employee ID 1 item   |              |                     |   |
| U10001405            |              |                     |   |
| Other IDs 6 items    |              |                     |   |
| Other ID Type        |              | Organization        | D |
| 401(a) KPERS Tier 1  |              |                     |   |
| SMART ID             |              |                     |   |
| FHSU ID              |              |                     |   |
| State of Kansas ID   |              |                     |   |
| 4                    |              |                     |   |

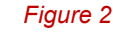